## 2.4.4. Com s'activa l'opció d'accés "al text complet" en Google Scholar, si estic fora de la UPV?

Si estàs fora de la UPVNET, a més d'instal·lar la VPN, has d'activar l'opció "Enllaços de biblioteques / Universitat Politècnica de València- UPV Text complet" en Google Academic, seguint aquestes passes:

- Clica l'enllaç Configuració de Google Academic.
- Entra en "Enllaços de biblioteques"
  Tecleja Universitat Politècnica de València i prem la icona de buscar biblioteca
- Marca Universitat Politècnica de València UPV View it en la llista recuperada
- Prem la icona Guarda

A partir d'eixe moment, en qualsevol cerca en Google Scholar si la UPV té eixe recurs subscrit, podràs accedir directament al text.